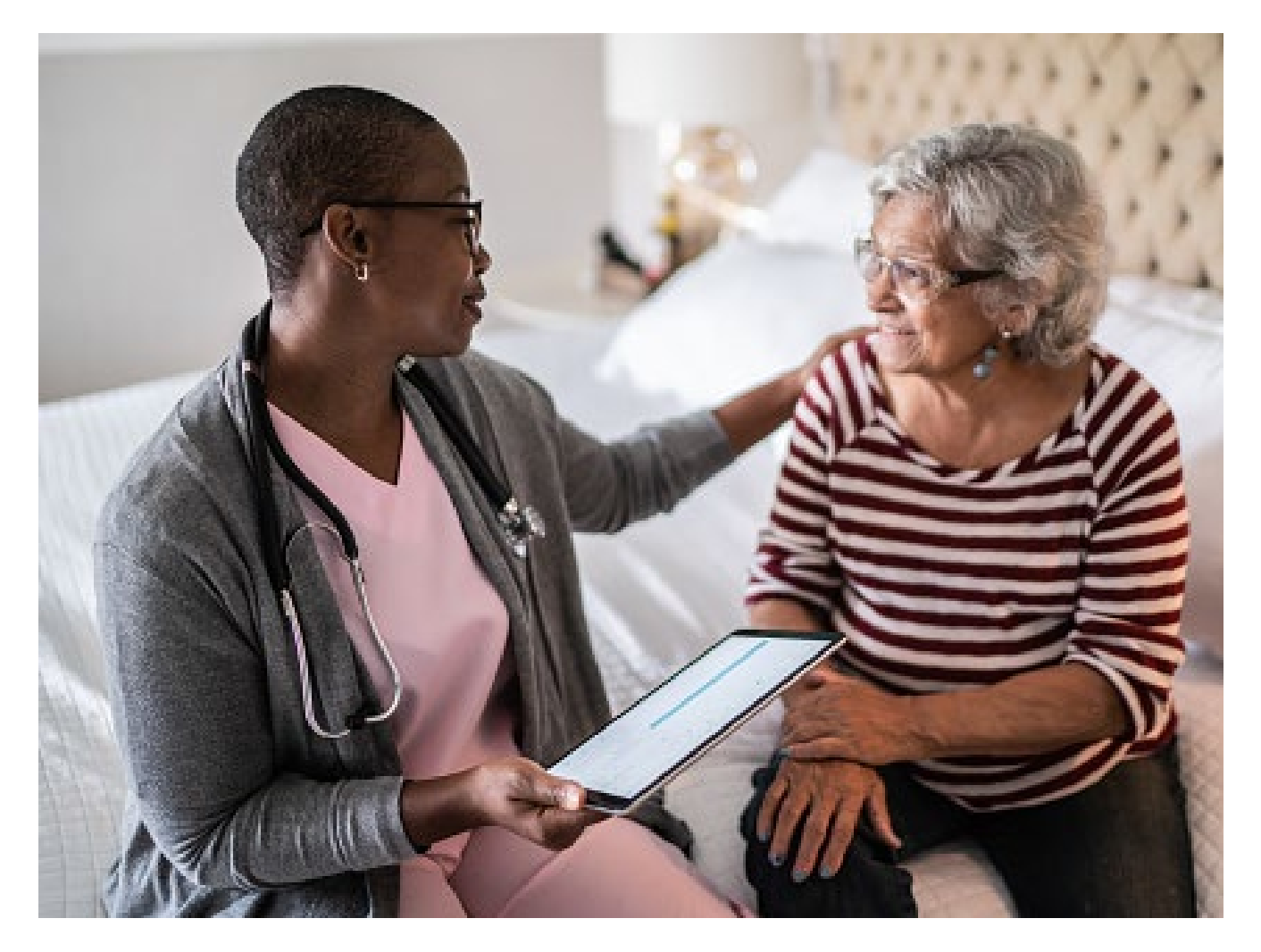

# Supplemental Guide Enhanced Home Care Service Preauthorization Requests

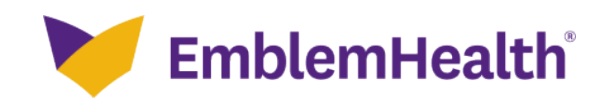

# **Summary of Changes**

To make the preauthorization request process easier, we have added in a new field to show you how many home care visits are still available towards the member's covered benefits for the plan year. Availability shown represents the total number of covered visits reduced by the number of visits already requested through our preauthorization process.

Before number of available visits displays, you will see a **Warning** screen confirming the request is for "Home Health Care" to reduce unintended impacts to the benefit limit calculations.

At the end of the transaction, you will see a new screen that will be used to submit the request. This will allow some requests to be approved on the spot rather than having all cases pend for additional review. For home health aide and social worker services, you will also need to attest that member has an approval for skilled nursing, physical therapy, occupational therapy and/or speech therapy during the same time frame.

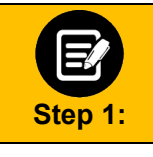

### Service Details Page

After you complete this **Service Details** page and click **Add Service Line**, the **Warning** page will pop up.

|                                 | CREATE PREAU                      | UTHORIZATION                                                             |
|---------------------------------|-----------------------------------|--------------------------------------------------------------------------|
|                                 | Service                           | Details                                                                  |
|                                 | 0011100                           | botano                                                                   |
| Complete the d                  | etails below and click Next to co | ontinue. All fields with an asterisk * are required.                     |
| Please add at least one service | ine to continue. The place of ser | rvice must match the previously selected facility or servicing provider. |
|                                 |                                   |                                                                          |
| Place of Service *              |                                   | Service Type*                                                            |
| 12 - Home                       | ~                                 | ¥                                                                        |
|                                 |                                   |                                                                          |
| 1- Elective Standard            | ~                                 | 1 - Medical Care                                                         |
|                                 |                                   | 14 - DME Rental                                                          |
|                                 |                                   | 31 - Home Health Care                                                    |
| Add Service Line                |                                   | 33 - Hospice                                                             |
|                                 |                                   | 145 - IV Therapy                                                         |
| S.NO Procedure Code/Description | Requested Units                   | 129 - Private Duty Nutsing                                               |
| _                               | Dravious                          | Novt                                                                     |
|                                 | Previous                          | WEAL                                                                     |
|                                 | Can                               | ncel                                                                     |
|                                 |                                   |                                                                          |

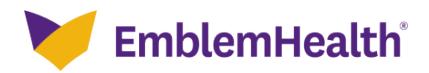

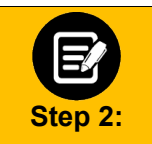

Click **OK** to confirm the intended **Service Type** is home health care and continue with the next steps in the transaction. If the **Service Type** is not home health care, click **OK** and then choose the correct **Service Type** before proceeding.

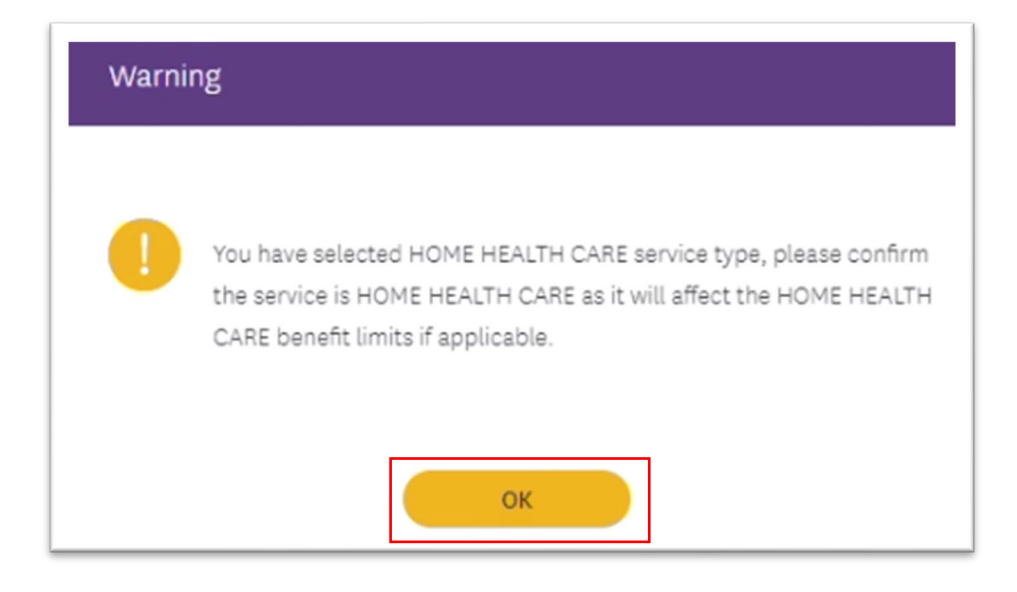

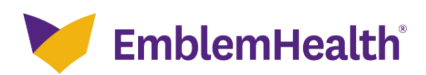

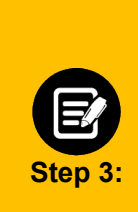

On the **Add Service Line** screen you will see the **Available Units** above the field for entering the number of **Requested Units**.

**Available Units** represent the total number of home care visits the member's benefits cover in the current plan year, less the number of home visits previously approved. If the prior request(s) is still pending, the units will show as being available.

#### Available = Visits Under Covered Benefit – Visits Authorized

**Note: Requested Units** should reflect number of visits, not hours.

| Add ServiceLine                                                                      |                                              |
|--------------------------------------------------------------------------------------|----------------------------------------------|
| Service Date From*                                                                   | Service Date To*                             |
| 04/15/2023                                                                           | 06/15/2023                                   |
| Please remember when requesting Home Services to request a number of visits, not hou | rs.                                          |
| Procedure Information                                                                |                                              |
|                                                                                      |                                              |
| Procedure Code/Description*                                                          |                                              |
| Q G0299 Direct skilled nursing services of a registered nurse (RN) in the home       | e health or hospice setting, each 15 minutes |
|                                                                                      | h                                            |
| Available Units                                                                      |                                              |
| 40                                                                                   |                                              |
| Requested Links                                                                      |                                              |
| requested units                                                                      |                                              |
|                                                                                      |                                              |
| •                                                                                    |                                              |
| Modifier 1                                                                           |                                              |
|                                                                                      |                                              |
|                                                                                      | Cancel Save                                  |

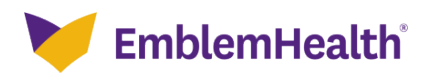

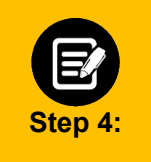

#### **Attach Documentation**

During the transaction, you will have several opportunities to attach documentation. Certain transactions require documentation to be attached at the first collection point to optimize the enhanced experience. We highly recommend attaching documents when you see the following screen:

| it then.                       |                                                      |        |
|--------------------------------|------------------------------------------------------|--------|
| Attach Documents               |                                                      |        |
| 1. Allowed file types are doc  | , docx, pdf, xls, ppt, jpg, jpeg, png, bmp, gif, txt |        |
| 2. File limit of 25MB for each | attachment                                           |        |
| 3. Maximum 5 attachments       |                                                      |        |
| Attachment                     | Ø                                                    | Upload |
| Attaching clinicals test docu  | ument.docx (14.16 KB)                                |        |
| Attachment                     |                                                      | Upload |
|                                | Next                                                 |        |

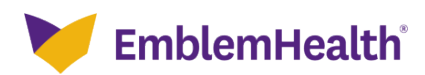

### Document Clinical & Submit Request

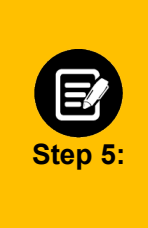

Once the base set of preauthorization request screens is completed an additional screen will be shown.

For most services, you will see the following screen where you can click **Submit Request** to see the **Approval/Pend** screen shown below. For home health aide and social worker services the screen will also display a "**Document Clinical**" button which you will need to click.

| Authorization Request                                                                                                    | Form Form Not Required Request                                                                    | Munca                                                                                            |
|----------------------------------------------------------------------------------------------------|---------------------------------------------------------------------------------------------------|--------------------------------------------------------------------------------------------------|
| Patient : Name :                                                                                                    | DOB : Gender : Female                                                                             | ♥ show more                                                                                      |
| Authorization : Type Diagnosis Codes : R54(ICD-10 Diag                                                                                                    | : Home Health Status : NoDecisionYet<br>mosis) Primary Procedure Codes : G0299(CPT/HCPCS) primary | ♥ show more                                                                                      |
| Disclaimers                                                                                                    |                                                                                                   |                                                                                                  |
| If you have medical re                                                                                                    | cords or other supporting documentation you would I                                               | ike us to consider, use the                                                                      |
| Attach File button be<br>request do not need t                                                                                                    | low to submit them now. <b>Note:</b> Attachments uploaded o be submitted again.                   | d in an earlier step in this                                                                     |
| Attach File button be<br>request do not need t<br>Geographic Regions All                                                                                                    | elow to submit them now. <b>Note:</b> Attachments uploaded o be submitted again.                  | d in an earlier step in this                                                                     |
| Attach File button be<br>request do not need to<br>Geographic Regions All<br>Procedure Code: G0299 (CPP<br>Requested Units: 10                                                            | Idow to submit them now. Note: Attachments uploaded to be submitted again.                        | line Documentation Not Required                                                                  |
| Attach File button be<br>request do not need to<br>Geographic Regions All<br>Procedure Code: G0299 (CP<br>Requested Units: 10<br>Description : DIRECT SKILLED N<br>MINUTES                | In the submit them now. Note: Attachments uploaded to be submitted again.                         | line Documentation Not Required                                                                  |
| Attach File button be<br>request do not need to<br>Geographic Regions All<br>Procedure Code: G0299 (CP<br>Requested Units: 10<br>Description : DIRECT SKILLED N<br>MINUTES<br>Attachments | In the submit them now. Note: Attachments uploaded o be submitted again.                          | d in an earlier step in this<br>line Documentation Not Required<br>H OR HOSPICE SETTING, EACH 15 |

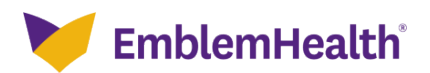

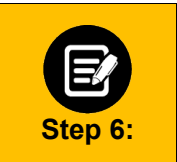

#### Home Health Aides & Social Workers

Requests for home health aides and social workers will need the following **Clinical Indications** completed. If the statements shown are true, click the **Box**. Then click **Save**. If the statements are not true, click **Cancel**.

#### Home Health Aide Services

#### **Clinical Indications**

O Home Health Aide services are covered if ALL of the following

The practitioner attests that this member has an approval for skilled nursing, physical therapy, occupational therapy and/or speech therapy during the same timeframe that home health aide services are being requested.

#### Social Worker Services

#### **Clinical Indications for Procedure**

Social Worker services are covered if ALL of the following
The practitioner attests that this member has an approval for skilled nursing, physical therapy, occupational therapy and/or speech therapy during the same timeframe that social worker services are being requested.

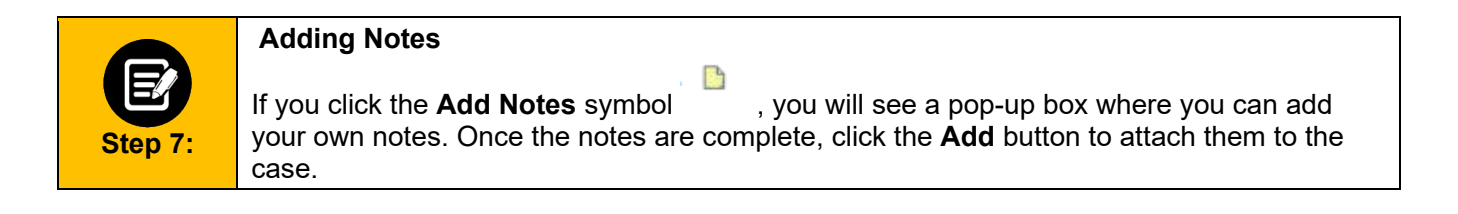

| Indication Note                 | ×          |
|---------------------------------|------------|
| Please provide indication notes |            |
|                                 |            |
| 250 characters left for notes   |            |
|                                 | Add Cancel |

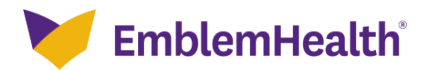

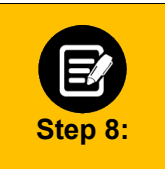

## Attaching Files

**Note:** Before submitting your request, you will have an opportunity to attach documents by using the **Attach File** button. We do, however, strongly recommend using the screen above instead.

| Porm Not Required Request                                                                                                    |                                                                                                    |
|----------------------------------------------------------------------------------------------------|----------------------------------------------------------------------------------------------------|
| Patient: 3846438 Name: ZAZARBAL, SUZANNE DOB: 6/11/1997 Gender: Female                                                                                                    | ♥ show more                                                                                                    |
| Authorization : V00015293       Type : Home Health       Status : NoDecisionYet         Diagnosis Codes : R54(ICD-10 Diagnosis)       Primary       Procedure Codes : G0299(CPT/HCPCS)                                                                                                    | Y show more                                                                                                    |
| Disclaimers                                                                                                    |                                                                                                    |
|                                                                                                    | the second second |
| Attach File button below to submit them now. Note: Attachments uploaded request do not need to be submitted again.                                                                                                    | d in an earlier step in this                                                                                                    |
| Attach File button below to submit them now. Note: Attachments uploaded request do not need to be submitted again.                                                                                                    | d in an earlier step in this                                                                                                    |
| Attach File button below to submit them now. Note: Attachments uploaded request do not need to be submitted again.      Geographic Regions All     Procedure Code: G0299 (CPT/HCPCS)     MCG Guided Requested Units: 10                                                                                                    | d in an earlier step in this                                                                                                    |
| If you have medical records or other supporting documentation you would in     Attach File button below to submit them now. Note: Attachments uploaded     request do not need to be submitted again.     Geographic Regions All     Procedure Code: G0299 (CPT/HCPCS)     MCG Guidel     Requested Units: 10     Description : DIRECT SKILLED NURSING SERVICES OF A REGISTERED NURSE (RN) IN THE HOME HEALTH     MINUTES | line Documentation Not Required                                                                                                    |
| <ul> <li>Attach File button below to submit them now. Note: Attachments uploaded request do not need to be submitted again.</li> <li>Geographic Regions All</li> <li>Procedure Code: G0299 (CPT/HCPCS)</li> <li>MCG Guidel Requested Units: 10</li> <li>Description : DIRECT SKILLED NURSING SERVICES OF A REGISTERED NURSE (RN) IN THE HOME HEALTH MINUTES</li> <li>Attachments</li> </ul>                               | line Documentation Not Required<br>H OR HOSPICE SETTING, EACH 15                                                                                                    |

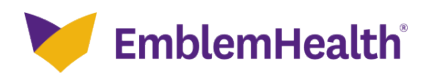

|         | Attach File Pop-Up                                                                              |
|---------|-------------------------------------------------------------------------------------------------|
|         | If you choose to upload documents and click the <b>Attach File</b> button, a popup will appear. |
| Step 9: | Choose the file.                                                                                |
|         | Click Upload.                                                                                   |
|         | Add a description.                                                                              |

| -                               |                |       |    |  |
|---------------------------------|----------------|-------|----|--|
| Choose File<br>File Description | No file chosen | Uploa | ad |  |
|                                 |                |       |    |  |

A new window will display showing the document you have added.

| Jpload Attachment                                                                                                    | 5     |
|----------------------------------------------------------------------------------------------------|-------|
| Name<br>Attaching clinicals test document.docx (14500 Bytes)<br>Description<br>Attaching clinicals test document.docx |       |
|                                                                                                    | Close |

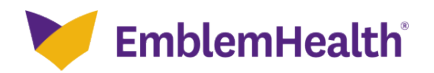

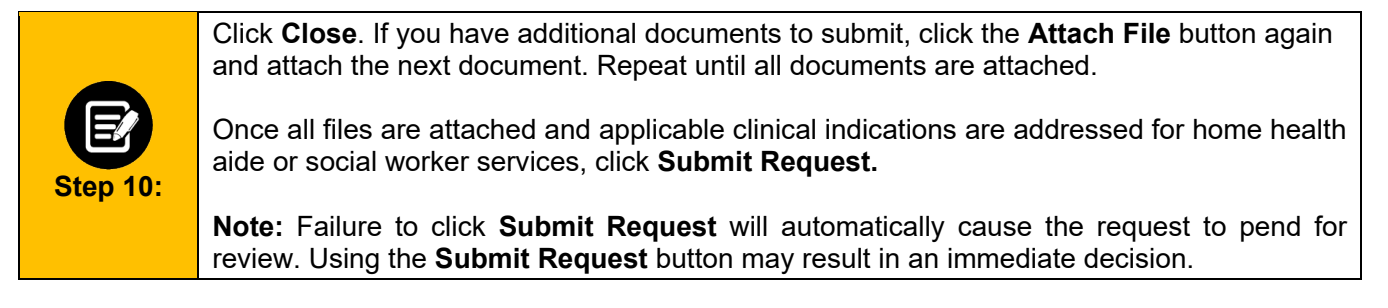

| Patient : N                                                                                                    | ame : .                         | OOB : Gender : Female                               | ✓ show more                              |
|----------------------------------------------------------------------------------------------------|---------------------------------|-----------------------------------------------------|------------------------------------------|
| Authorization : Y                                                                                                    | Type : Home Health              | Status : NoDecisionYet                              | ♥ show mor                               |
| magnosis codes : Ho                                                                                                   | (ICD-TO Diagnosis)              | scenare codes : 00299(CPT/HCPCS)*                   |                                          |
| Disclaimers                                                                                                    |                                 |                                                     |                                          |
|                                                                                                    | medical records of othe         | a subbound accontentation                           | you would like us to consider, use the   |
| Attach File<br>request do                                                                                             | button below to submitte        | t them now. Note: Attachmen<br>ed again.            | its uploaded in an earlier step in this  |
| Attach File<br>request do<br>Geographic Regions                                                                       | All e: G0299 (CPT/HCPCS)        | them now. Note: Attachmen                           | MCG Guideline Documentation Not Required |
| Attach File<br>request do<br>Geographic Regions<br>Procedure Cod<br>Requested Units:                                  | All e: G0299 (CPT/HCPCS) 0      | t them now. Note: Attachmen<br>ed again.<br>▼ 😭Ocar | MCG Guideline Documentation Not Required |
| Attach File<br>request do<br>Geographic Regions<br>Procedure Cod<br>Requested Units:<br>Description : DIRE<br>MINUTES | All CT SKILLED NURSING SERVICES | • OF A REGISTERED NURSE (RN) IN THE                 | MCG Guideline Documentation Not Required |

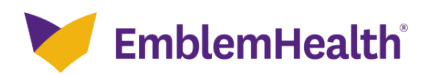

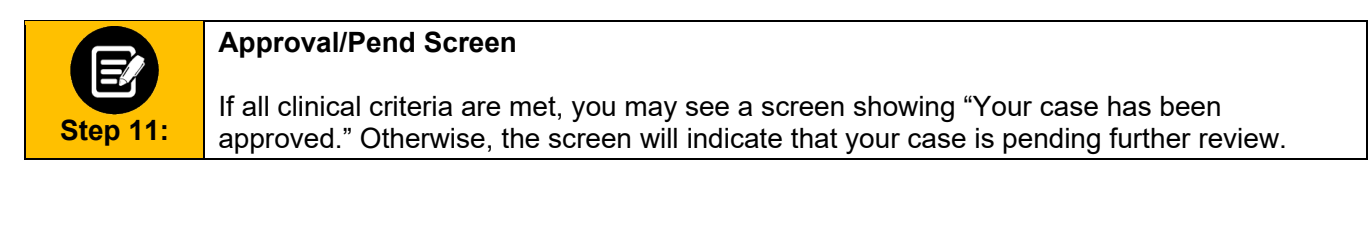

| L |                                                                                                    |
|---|----------------------------------------------------------------------------------------------------|
| l | Submission Confirmation                                                                                                    |
| L | Your preauthorization request has been successfully submitted for review.                                                                                                    |
| L | Your case has been approved                                                                                                    |
| l | A preauthorization request from Coopersmith, and can be identified by reference ID:                                                                                                    |
| l | GOOD NEWS! There is no need for an additional phone call or fax notification for this request. You can use reference ID<br>to obtain updates on this request in the <u>preauthorization search page</u> . |
| l | This preauthorization request does not guarantee payment to the servicing provider/vendor. Payment is contingent on the<br>member's continued eligibility and contractual benefit limits.                 |
|   | Done                                                                                                    |

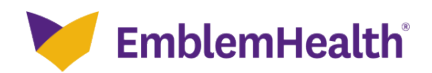